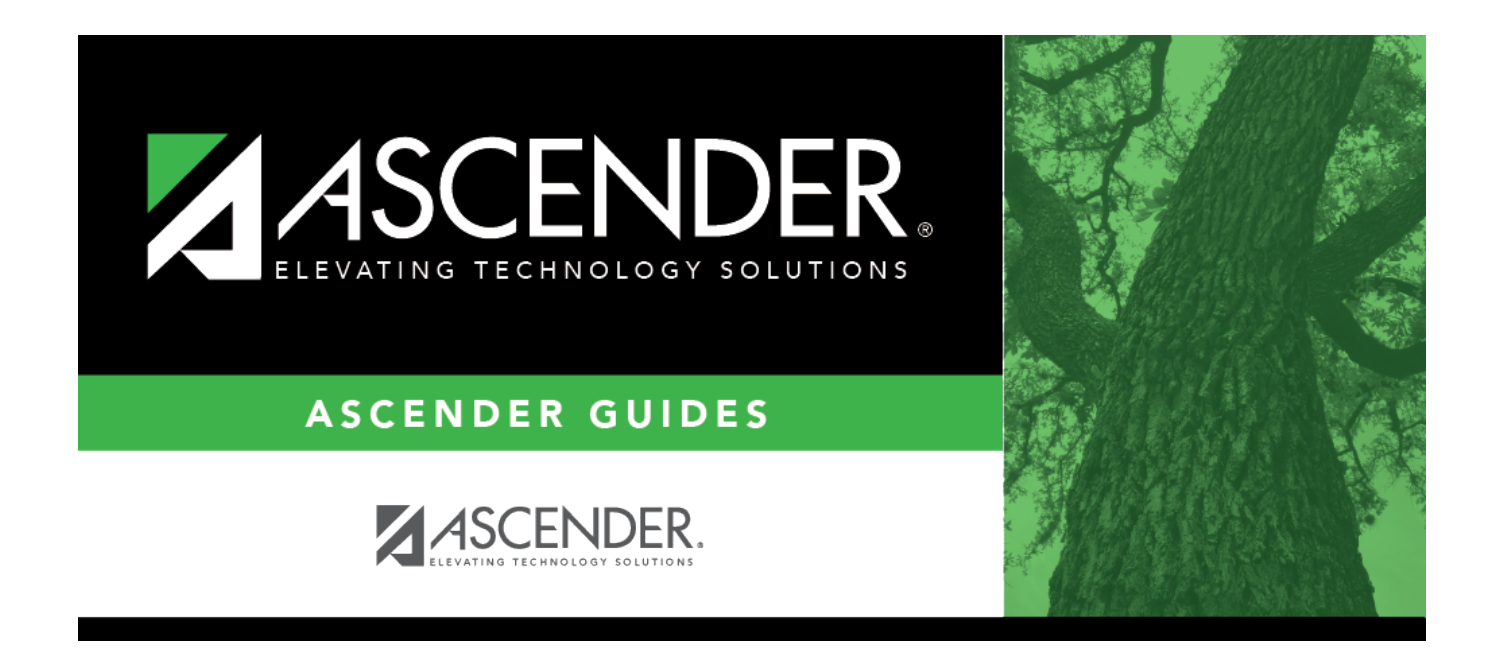

## overview\_guide\_column\_sorting

i

## **Table of Contents**

In many grids, you can sort the displayed data in order to more easily locate a specific record. When a column heading is underlined, the data in the grid can be sorted by that column.

| Employee |               |                          |                         |                  |                  |                              |
|----------|---------------|--------------------------|-------------------------|------------------|------------------|------------------------------|
| Employee | 5             |                          |                         |                  |                  |                              |
|          |               |                          |                         |                  |                  |                              |
| Last Na  | me:           | Emp Nbr:                 | Texas Un                | ique Staff ID:   | 6 -              | Monthly CYR ~                |
| First Na | me:           | Staff ID: -              | -                       |                  |                  | Ψ                            |
|          |               |                          |                         |                  |                  |                              |
| Fre      | eq Emp Nbr    | Emp Name                 | Pay Type                | Pay Campus       | Primary Campus   | Job Code                     |
| 6        | <u>000025</u> | ANNIS, ALLISON J         | 2 - Non-contracted emp  | 702 - 702 School | 702 - 702 School | 0134 - DIRECTOR, MAINTENANCE |
| 6        | <u>000034</u> | Auditor, AMANDA W        | 2 - Non-contracted emp  | 706 - 706 School | 706 - 706 School | 0260 - TRANSPORTATION        |
| 6        | <u>000036</u> | AYALA, AMANDA K          | 2 - Non-contracted emp  | 001 - 001 School | 001 - 001 School | 0421 - ATTENDANCE CLERK      |
| 6        | <u>000043</u> | BAKER, AMY ANN           | 4 - Substitute          | 701 - 701 School | 701 - 701 School | 0900 - TEACHER SUBSTITUTE    |
| 6        | <u>000045</u> | BALASZI, AMY ANN         | 2 - Non-contracted emp  | 101 - 101 School | 101 - 101 School | 0188 - 187-TEACHER AIDES     |
| 6        | <u>000059</u> | BELFER, ANGELITA A       | 1 - Contracted employee | 101 - 101 School | 101 - 101 School | 0310 - ELEMENTARY COUNSELOR  |
| 6        | <u>000068</u> | BERRY, ANNAVEL L         | 1 - Contracted employee | 101 - 101 School | 101 - 101 School | 0187 - 187 - TEACHER         |
| 6        | <u>000088</u> | BOLLINGER, BABATUNDE LEE | 1 - Contracted employee | 101 - 101 School | 101 - 101 School | 0187 - 187 - TEACHER         |

Click the column to sort the data in ascending order.

| Save Student Information School Year: 2 |              |          |          |                  |          |            |               |        |        |          | ear: 2021-2 |               |                      |      |
|-----------------------------------------|--------------|----------|----------|------------------|----------|------------|---------------|--------|--------|----------|-------------|---------------|----------------------|------|
| COU                                     | RSE SELECTIO | DN CO    | URSE     | SECTION _        | INSTRUCT | OR COPY CO | DURSE SECTION |        |        |          |             |               |                      |      |
| De                                      | el Details   | Instr Id | Staff ID | <u>Grade Lvl</u> | Section  | Name L     | Name F        | Name M | Gen Cd | Dept Nbr | Homeroom    | Reserved Room | Excl From Fall PEIMS | Â    |
| Ű                                       | D I          | 025      | 000025   |                  |          | DARCY      | FITZWILLIAM   |        |        |          |             |               |                      | - 88 |
| (                                       | D D          | 077      | 000077   | 03               | 09       | CRANE      | ICHABOD       |        |        |          |             |               |                      | - 88 |
| (iii)                                   | Q            | 165      | 000165   | 03               | 10       | EVERDEEN   | KATNISS       |        |        |          |             |               |                      | - 11 |
| (i                                      | D D          | 334      | 000334   | PK               | 01       | BLACK      | JACOB         |        |        |          |             |               |                      | - 11 |
| Ű                                       | Q            | 373      | 000373   | PK               | 02       | SAWYER     | TOM           |        |        |          |             |               |                      | - 11 |
| Ű                                       | D D          | 394      | 000394   |                  |          | MONTAGUE   | ROMEO         |        |        |          |             |               |                      | - 11 |
| Ű                                       | Q            | 425      | 000425   |                  |          | CAPULET    | JULIET        |        |        |          |             |               |                      | - 11 |
| (                                       | D D          | 441      | 000441   | 04               | 11       | BENNET     | ELIZABETH     |        |        |          |             |               |                      | - 11 |
| Ű                                       | Q            | 468      | 000468   | KG               | 03       | HOLMES     | SHERLOCK      |        |        |          |             |               |                      | - 11 |
| (                                       | D D          | 497      | 000497   | 01               | 05       | SWAN       | ISABELLA      |        |        |          |             |               |                      |      |
| Ű                                       | Q            | 531      | 000531   | 02               | 07       | FINN       | HUCKLEBERRY   |        |        |          |             |               |                      |      |
| 5                                       | t O          | 533      | 000533   | 01               | 06       | SALT       | VERUCA        |        |        |          |             |               |                      | *    |
| Firs                                    | t 🖣 🔳 🕻      | /2       | Last     |                  |          |            |               |        |        |          |             |               | (+) <u>A</u>         | dd   |

Click the column again to sort the data in descending order.

|      | Save Student Information Sc |          |          |           |          |           |                |        |               |          | Scho     | ol Year: 2021 |                      |     |
|------|-----------------------------|----------|----------|-----------|----------|-----------|----------------|--------|---------------|----------|----------|---------------|----------------------|-----|
| COU  | RSE SELECTI                 | ION CO   | URSE     | SECTION   | INSTRUCT | OR COPY   | COURSE SECTION |        |               |          |          |               |                      |     |
| De   | el Details                  | Instr Id | Staff ID | Grade Lvl | Section  | Name L    | Name F         | Name M | <u>Gen Cd</u> | Dept Nbr | Homeroom | Reserved Room | Excl From Fall PEIMS | Â   |
| Ű    | D D                         | 441      | 000441   | 04        | 11       | BENNET    | ELIZABETH      |        |               |          |          |               |                      |     |
| Ű    | D D                         | 334      | 000334   | PK        | 01       | BLACK     | JACOB          |        |               |          |          |               |                      |     |
| Ű    | Q                           | 425      | 000425   |           |          | CAPULET   | JULIET         |        |               |          |          |               |                      |     |
| Ű    | D D                         | 077      | 000077   | 03        | 09       | CRANE     | ICHABOD        |        |               |          |          |               |                      |     |
| 1    | Q                           | 569      | 000569   | KG        | 04       | CRUSOE    | ROBINSON       |        |               |          |          |               |                      |     |
| Ű    | D D                         | 025      | 000025   |           |          | DARCY     | FITZWILLIAM    |        |               |          |          |               |                      |     |
| 1    | Q                           | 568      | 000568   |           |          | DOOLITTLE | ELIZA          |        |               |          |          |               |                      |     |
| Ű    | D D                         | 165      | 000165   | 03        | 10       | EVERDEEN  | KATNISS        |        |               |          |          |               |                      |     |
| 1    | Q                           | 531      | 000531   | 02        | 07       | FINN      | HUCKLEBERRY    |        |               |          |          |               |                      |     |
| 1    | D D                         | 589      | 000589   |           |          | HART      | ROXIE          |        |               |          |          |               |                      |     |
| Ű    | Q                           | 585      | 000585   |           |          | HIGGINS   | HENRY          |        |               |          |          |               |                      |     |
| 1    | D I                         | 468      | 000468   | KG        | 03       | HOLMES    | SHERLOCK       |        |               |          |          |               |                      | -   |
| Firs | t 🔳 🚺                       | ✔/2 ▶    | Last     |           |          |           |                |        |               |          |          |               | ÷.                   | Add |

On some pages, a white arrow next to the column heading indicates the column by which the grid is currently sorted and whether it is sorted in ascending  $\square$  or descending  $\square$  order.

|        |            |                 |       |          | Comments  |          |
|--------|------------|-----------------|-------|----------|-----------|----------|
| Delete | Student ID | Name            | Grade | Ctrl Nbr | By Period | Schedule |
|        | 081350     | Acosta, Ziona A | 11    | 234      | 9         |          |
|        | 036674     | Koslan Jose     | 11    | 236      |           | WTWT:    |

|        |            |                 |              |                 | Comments  |          |
|--------|------------|-----------------|--------------|-----------------|-----------|----------|
| Delete | Student ID | ▼ <u>Name</u>   | <u>Grade</u> | <u>Ctrl Nbr</u> | By Period | Schedule |
|        | 372276     | Zboun, Marina I | 11           | 521             | $\nabla$  |          |
|        | 036674     | Koslan, Jose    | 11           | 236             | $\nabla$  |          |

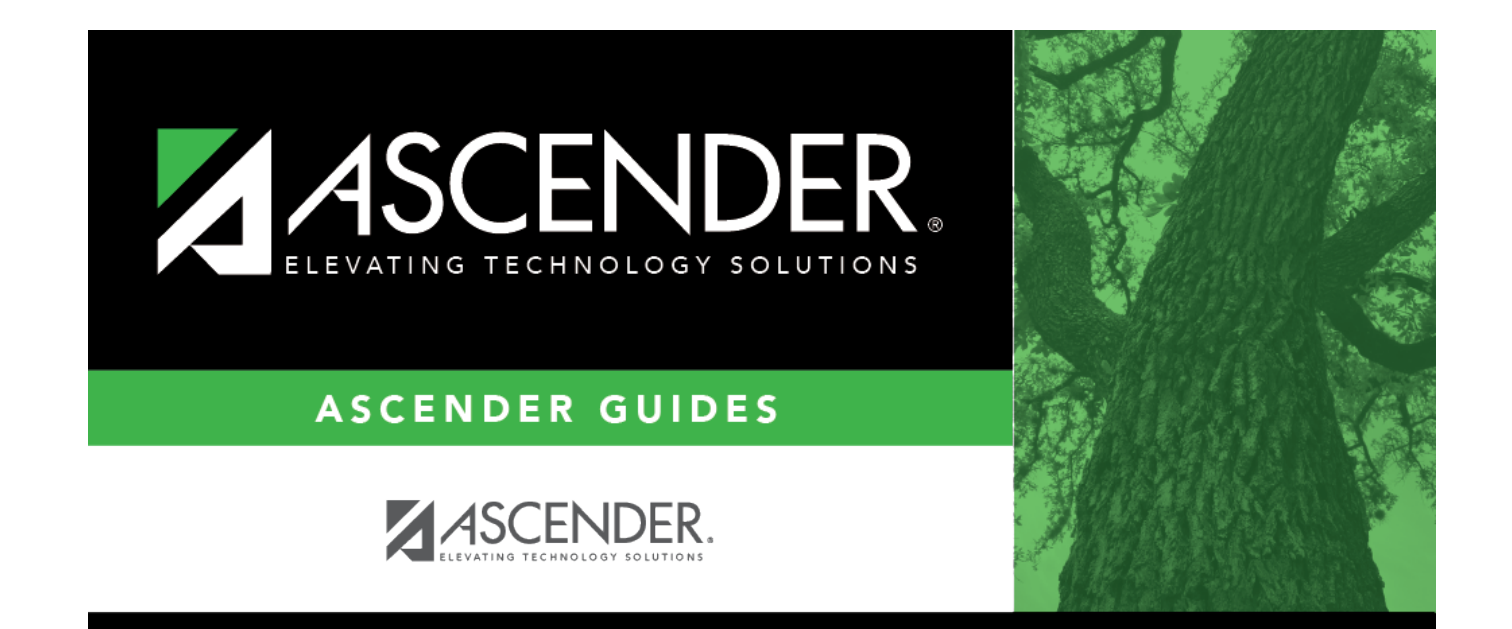

## **Back Cover**